# 10

## 結構化散文:清單與表格

清單與表格有時又被稱為結構化的散文。這個說法是相對於 較無固定結構的內文來做對比。

結構化的文字較容易閱讀,但與內文相比佔據了較多空間。 額外的空間對線上文件來說不會有什麼問題,但對於紙本書來說 卻會增加印刷費用。

在大多數的文書處理器中,清單項目包含在段落樣式下,但 完全沒有提供表格樣式。相較之下,Writer 將項目符號清單與編 號清單視為獨立的樣式類型,至於表格則是一種偽樣式,或至少 算是一種格式的儲存庫。

Writer 將清單樣式獨立出來有幾個優點:

- 清單有更多的格式設定選擇,所以如果想將所有選項都擠到 單一個段落樣式標籤頁中,可是件很難辦到的事情。
- 同一個清單樣式可以搭配多項段落樣式使用,可避免設計工 作重覆。
- 段落下的清單樣式可以單獨選取後變更。

表格樣式會在新版的 Writer 中加入 (6.0 已加入),在 6.0 版之前的表格只是手動與類樣式格式設定的混合體。

## 認識清單類型

使用清單樣式,你可以建立:

- 項目符號清單:以項目符號、特殊字元、雜錦圖或其他圖案 起頭的無序清單。
- 編號清單:以數字、大小寫英文字母、大小寫羅馬數字等起 頭的有序清單。
- 大綱清單:論點或行文的階層式摘要,其中每層都有自己的 編號系統。

這裡所有的清單類型在時下都很常使用,特別是線上文件中 更加常見。

不過,每一種清單類型都有自己一套使用上與結構上的慣例 ——學校很少會教導慣例,而且大多數人從不觀察或學習,所以 無法領會如何運用清單。

## 認識項目符號清單

項目符號最早可能是由圓點演化來的,這是歐洲中世紀的手 稿中使用的通用分隔符號。不過,因為羊皮紙與其他書寫材料較 昂貴,所以都會盡可能把每一行塞滿圓點項目而不留空白。

相較之下,項目符號清單佔據了更多空間。它們充分利用了 以木質或破布為材料的紙,相對於羊皮紙在印刷上更便宜的優勢。

當然,最近線上閱讀的崛起代表了空間不再是問題,因此可 以隨意使用項目符號清單而不必擔心出版成本的問題。

雖然沒有任何記載寫下從圓點到項目符號之間到底發生了什 麼事,但項目清單的英文「Bulleted list」這個名稱,暗示了是在 填裝子彈的槍支發明後才開始廣為使用的。

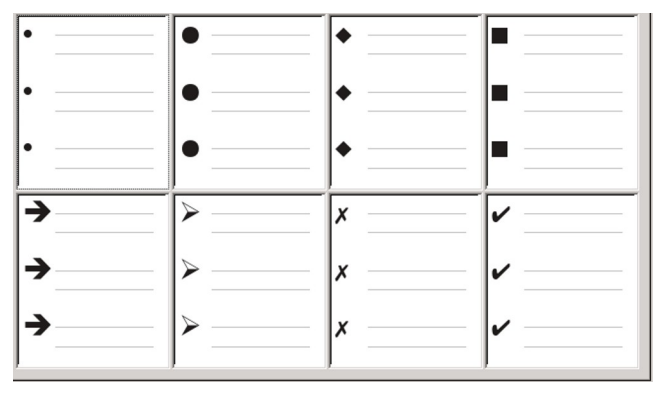

Writer 的預先定義項目符號類型。

不過,我們已知到了二十世紀中葉,項目符號清單在技術文 件中開始大行其道。最近,投影片更進一步擴展了項目符號的使 用。

## 學習項目符號清單的慣例

項目符號清單的使用有明確的規則。項目符號清單:

- 僅在每一點的內容沒有順序關係時才使用。你可能會想要以 比較誇張的效果來排列內容,像是從相當重要的一點開始, 最後以強而有力的論述做結尾,但讀者實際上不需要按照順 序吸收這些內容。HTML的項目清單標籤,<UL>(無序清單, unordered list),很強調此慣例。
- 有三點以上的條目。如果只有兩點,都會直接寫在內文裡。
- 由項目符號清單前的最後一句內文引導出來,語句結尾可以 沒有任何標點符號,也可以用冒號。
- 包含的各個子點項目,都能接續段落的最後一句話,使其完結語句。這代表每一點都會有相似的文法結構。舉例來說, 在這個項目符號清單中,每個點都以現在式動詞開始。(這是英語文件狀況,記得要針對中文版確認慣例做法與改寫) (Franklin:也有不少人用英文寫文件或投影片,所以可以中英文慣例都並列)

- 也許是句子的片段,但應該與其他點能前後一致。例如,它 們可以全部都是名詞或分詞片語。
- 從左邊距開始的項目符號,然後文字部分縮排。如果它們是 清單之下的清單,項目符號會與其最上層清單中的文字有相 同的縮排距離。至於原始HTML的額外縮排,以及 Microsoft Word 則是例外,它們並不遵循傳統排印慣例。
- 可以用大寫或小寫英文字母開始,只要清單與整份文件中都 維持一致就行了。
- 以相同的標點符號結束每一點。沒有標點符號,像逗號、分號、句號等,也都是可行的做法。重要的是項目符號清單本身,以及文件中的所有清單都必須一致。
- 一般來說清單長度不會超過 6-8 條項目。如果清單太長會造成閱讀不易。
- 如果是英文條目,請不要在清單中的最後一點使用「and」、 「or」的字眼;而中文條目,則不要在最後一點使用「等」 或「等等」的字眼,即便文法上這麼說並沒有錯。
- 有時清單會被認為不夠正式而不能使用。如果沒辦法確定的 話,那就不要用。

## 認識編號清單

雖然人們一直在將清單加上編號,但慣例是只在資訊的順序 很重要時才使用編號清單。

舉例來說,在技術手冊裡的某個程序中,如果沒有先做好某 個步驟就會無法執行,或甚至造成無法挽回的後果,所以順序非 常重要。

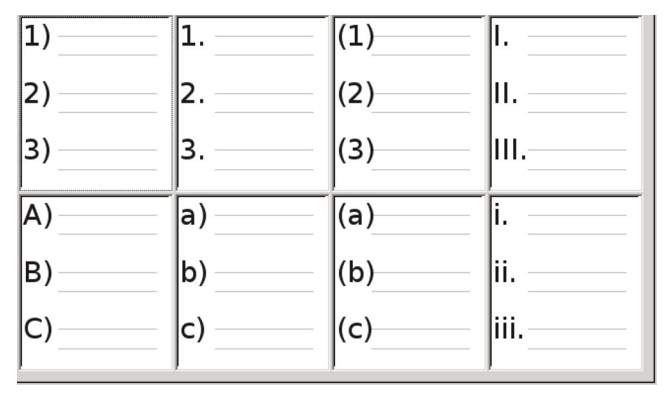

Writer 的預先定義編號清單。

## 學習編號清單的慣例

編號清單的慣例較項目符號清單少,但還是有一些:

- 它們只能在項目順序重要時才能使用。如果資訊之間的順序 毫無關聯,請改用項目符號清單。
- 如同項目符號清單,僅用在有三點以上的條目時使用。只有 兩個步驟的程序直接寫在內文中即可。
- 通常在前方內文中以工作事項的整體簡要描述作引導,語句 以冒號結尾。舉例:「若要安裝軟體更新,請遵照下列步 驟:」,或簡單一點就是「安裝步驟:」。
- 每個步驟下還可以有多個段落,大部份都不用加編號,進一 步描述執行時的狀況或是其他選項。
- 一個程序中的步驟應少於 12 個(有些建議是 6-8 個,這是一般人最容易記住的最大平均數目)。更多條目會更嚇人,且更難記住。

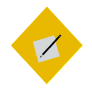

如果每個步驟都有多個段落,或是你需要列出十 幾個步驟,那麼你可能要把清單拆分為更小的清 單,或是把每一點改寫為一般內文。

## 認識大綱清單

祕訣

大綱清單將一份更長,且通常是口頭形式的文件結構摘要出 來。在西方的精修技術文件和法律文件中,大綱清單會用在標題 讓結構更明顯,雖然這種用法跟幾十年前相比已經越來越少見了。

Writer 的大綱清單有許多選項。清單樣式能建立使用單一段 落樣式的大綱。當使用這樣的段落樣式時,你可以透過按下 TAB 鍵來降低層級與編號,或是 SHIFT+TAB 鍵來提高層級。這種單一 樣式大綱,應該是目前為止可以最快套用與學習的清單類型。

| 1        | 1        | 1         | 1           |
|----------|----------|-----------|-------------|
| 1        | a)———    | (a)———    | 1           |
| 1.1.a)—— | 1.a.•    | 1.a.i.——  | 1.1.1.      |
| •        | •        | A.———     | 1           |
| 1.1.a    | 1.a      | 1.a.i.A.• | 1.1.1.1.1.  |
| L        | A        | 1         | <b>&gt;</b> |
| A.——     | I        | 1         | →           |
| I.A.i.   | A.I.a.—— | 1.1.1     | >→+)—       |
| a)———    | i.———    | 1         | •           |
| I.A.i.a. | A.I.a.i. | 1.1.1.1.1 | >→••-       |

Writer 的預先定義大綱清單樣式。請記住,項目符號清單 意味著順序並不重要。

大綱清單的慣例是:

- 一般來說,每個層級都會用不同的編號系統協助分辨。
- 不同的層級可以用阿拉伯數字、大小寫羅馬數字、大小寫英 文字母等來排序。

6.

- 大寫的羅馬數字通常用於最高層級,而大寫英文字母則比小 寫英文字母早使用。另一種做法是先用阿拉伯數字,再用小 寫英文字母。不過,這些規則並沒有那麼一板一眼。
- 在技術手冊中,你可能會在標題中看到使用多個層級的做法 (如 I.A.2 或 I.I.I 之類)。除了法律文件等一些特殊的例子 以外,這種標題做法實際上幾乎沒有人在用了,因為它們太 難記了。另外,如果每個標題都有縮排,就像打字機的年代 格式設定選項有限時的做法一樣,只要過兩三個層級之後就 幾乎沒有文字的空間了。

# ~ 秘訣

實際上,你也應該將大綱中的層級數限制為3或4 層。

這個限制並非慣例,只是因為超過這個數目就會 降低大綱清單應該要有的清晰度。

# 命名清單樣式

LibreOffice 在預設項目符號清單用了*清單*1-5 做為預設值, 而編號清單則是*編號*1-5。不過,這樣命名作用有限,很難記憶。 所以,請加入你自己的樣式並給它們取個描述性名稱,例如: 「*阿拉伯數字藍*」,或是「*小寫英文字母縮排*」之類。

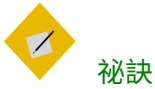

讓清單樣式和它所連結的段落樣式都使用相同的 名稱的話,可以在不同類型的樣式中更輕鬆遊走。 如果你是用字元樣式定義項目符號或編號的話, 也請給予相同的名稱。 除了各種基本的段落樣式,LibreOffice 也有一些以「*繼續*」、 「*結束*」、「*起始*」等結尾為名的清單樣式。你可以利用這些樣 式自訂清單。

舉例來說,「*起始*」清單樣式的上方可能會有額外空間以便 隔開內文與清單,而「*結束*」清單樣式則是下方會有額外空間。

至於「繼續」樣式,有時會在清單下的不同格式未編號段落 中使用。不過,這個名稱裡有繼續,意味著清單樣式的「*自訂*」 標籤頁中「*編號*」欄位應該設定為「沒有」,並且在「在這之 前」欄位中加入「(繼續)」之類文字的設定。

在「*在這之前*」欄位中填入的文字會在你套用樣式後自動加 入。

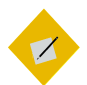

祕訣

如果該段落沒有「在這之前」欄位以外的任何內容, 那你需要在按下ENTER 鍵前先輸入空格。否則這 個段落會消失。

如果你決定不要用這些樣式,你可以在「*樣式和格式*」視窗 中對它們點按右鍵並隱藏起來。如果你最後決定還是需要用到的 話,可以再到「*隱藏樣式*」的檢視畫面中取消隱藏。

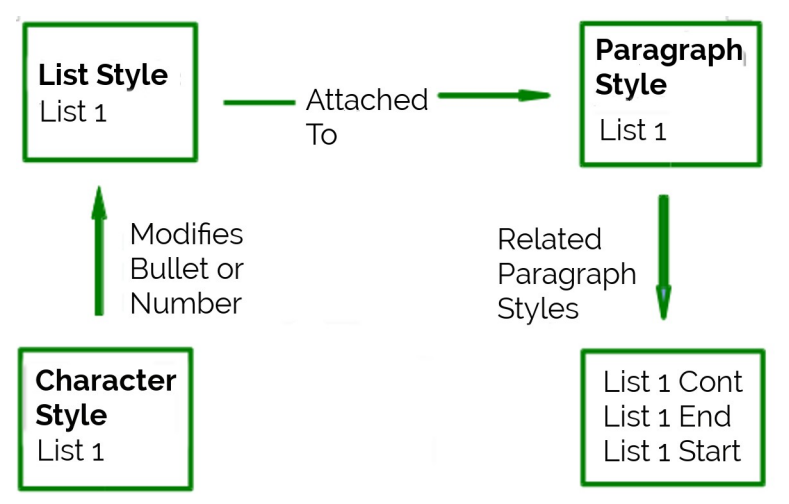

*為相關的樣式取類似的名稱,這樣就可以在你需要的時 候更快找到它們。* 

## 套用清單樣式

套用清單樣式的方法和其他任何樣式一樣,只要將游標放到 該段落中,然後從「*樣式與格式*」視窗中選取清單樣式即可。

不過,最有效率的方法是直接建立個附帶清單樣式的段落樣 式。請前往段落樣式的「*大綱與編號*」標籤頁,在「*編號樣式*」 欄位的下拉選單中選取所要的清單樣式。這個方法的優點是不需 要點按太多次滑鼠就能套用樣式。

| [ | <u> </u>                  | P                                                    | aragraph St                                                            | yle: Text Bo                                                            | dy                |              | $\odot$ $\otimes$       |
|---|---------------------------|------------------------------------------------------|------------------------------------------------------------------------|-------------------------------------------------------------------------|-------------------|--------------|-------------------------|
| 1 | Organizer<br>Highlighting | Indents & Spacing<br>Outline & Numbering             | Alignment<br>Tabs Drop                                                 | Text Flow<br>Caps Area                                                  | Font<br>Transpare | Font Effects | Position<br>s Condition |
|   | Outline                   |                                                      |                                                                        | D. I. I. I.                                                             |                   |              |                         |
|   |                           | :                                                    |                                                                        | Boay text                                                               |                   |              | ÷                       |
|   | <u>N</u> umbering :       | style:                                               | Num                                                                    | bering 1                                                                |                   | \$           | E <u>d</u> it Style     |
|   | Line Numbe                | ring<br>his paragraph in line i<br>It this paragraph | Nom<br>List<br>List<br>List<br>List<br>Num<br>Num<br>Num<br>Num<br>Num | 2<br>2<br>3<br>bering 1<br>bering 2<br>bering 3<br>bering 4<br>bering 5 |                   |              |                         |
|   | Help                      | [                                                    | <u>0</u> K                                                             | Apply                                                                   | <u>C</u> ancel    | Reset        | <u>S</u> tandard        |

選取「大綱與編號> 編號樣式」可從下拉選單中選取要與 該段落樣式相關聯的清單樣式。

# 清單樣式格式設定

你有兩種在清單樣式中對項目符號與編號作格式設定的途徑。 比較快速的做法是從清單樣式的「*項目符號」、「編號樣 式*」、「*大綱*」、「*影像*」等標籤頁中選取對應樣式。各個標籤 頁都有許多選項,但並不是很繁瑣的列表。

不過,我建議你不要用「*影像*」標籤頁中的任何選項,除非 你真心想要做出 1990 年代中期的復古感覺。

| $\Box$ $\odot$      | Numbe           | ring Style: Bullet | ed                                        | $\odot \odot \otimes$ |
|---------------------|-----------------|--------------------|-------------------------------------------|-----------------------|
| Organizer Bullets I | Numbering Style | Outline Image Po   | sition Options                            |                       |
| Selection           |                 |                    |                                           |                       |
| •                   | •               | ( a                |                                           |                       |
| •                   |                 | •                  | <b>                                  </b> | H                     |
| •                   | •               | _  •               | •                                         | - 11                  |
| •                   |                 | *                  |                                           | =                     |
| •                   | : 🔺 =====       | *                  | _  •                                      |                       |
| •                   | :   =           | *                  | •                                         |                       |
| •                   |                 | = • ==             |                                           |                       |
| •                   | :  • ===        |                    | — <b> </b> = —                            | - 11                  |
| •                   | :  • ====       | •                  | _  • _                                    |                       |
|                     | <u>O</u> K      | <u>Apply</u>       | ancel <u>H</u> elp                        | Reset                 |

「影像」標籤頁中的項目符號太老土了,所以不要用比 較好。

第二種更為實用的做法是用「*自訂*」與「*位置*」標籤頁自訂 你自己的項目符號或編號清單。

「*位置*」與「*自訂*」標籤頁都提供十個層級給你運用。此設 定在建立單一大綱編號樣式時非常有用,每次你只要按 TAB 鍵時 編號都會自動變化(請見〈認識大綱清單〉,第6頁)。

至於大多數的項目符號與編號清單,請將*層級*設定為1,或將 *層級*保留為預設的1-10。

如果你的設計太過混亂,請點按「*位置*」標籤頁中的「*預 設*」按鈕,或清單樣式視窗右下角的「*重設*」按鈕。

#### 調整項目符號、編號、清單項目的定位

「*位置*」標籤頁可設定項目符號或編號之前的間距,以及項 目符號或編號與文字間的距離。

當清單樣式連結到段落樣式時,如果修改清單樣式對話視窗 中的「*位置*」標籤頁欄位,會導致段落樣式的「*縮排和間距*」標 籤頁中的「*縮排 > 文字之前*」與「*縮排 > 第一行*」設定一併變更。

| $\Box$ $\odot$ | Numbering Style: Untitled1                             | $\odot$ $\otimes$ |
|----------------|--------------------------------------------------------|-------------------|
| Organizer      | Bullets Numbering Style Outline Image Position Options |                   |
| Level          | Position and Spacing                                   |                   |
| 1              | Aligned at:                                            |                   |
| 3              | Numbering alignment: Left 🗧                            |                   |
| 4              | Numbering followed by: Tab stop 😫                      |                   |
| 6              | a <u>t</u> :                                           |                   |
| 8              | Indent at:                                             |                   |
| 9              |                                                        |                   |
| 1 - 10         | 1                                                      |                   |
|                |                                                        |                   |
|                | 1                                                      |                   |
|                | 1                                                      |                   |
|                |                                                        | De <u>f</u> ault  |
|                | 1                                                      |                   |
| Help           | <u>O</u> K <u>Apply</u> <u>Cancel</u>                  | <u>R</u> eset     |

「位置」標籤頁是清單樣式對話視窗中自訂清單用的兩個標籤頁之一。

反之亦然。不過,為了避免情況變得太複雜,請在「*位置*」 標籤頁上直接做出清單樣式的所有調整。這也是查看清單樣式修 改時的合理位置;此外,如果想調整段落設定的話,通常還會涉 及「*第一行*」欄位的負值調整,反而使編輯變得十分複雜。

## 認識位置欄位

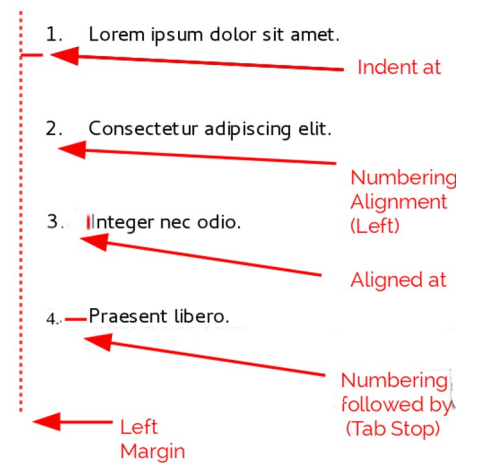

清單樣式的「位置」標籤頁欄位與其指稱的意思。在這 個範例中,清單從左邊距開始往內縮排,但一般情況不 見得如此。

當你在定義新的清單樣式時,「*位置*」標籤頁中的重要欄位 有:

- 對齊:編號的水平位置,從左邊距開始計算。(\*\*Franklin: 這一行其實應該由下面那一個 Aligned at 取代。\*\*)大多數 情況下,你可以直接將此欄位留著 o 不改動(從左邊距算 起)。不過,如果你的「編號對齊」用了「左」以外的任何 方式,此欄的數字就要改成其他值。
- 編號對齊:項目符號或編號的對齊方式。一般你可以直接將 此欄位保留預設的「左」,但如果你在定位文字時遇到一些 麻煩,請將對齊變更為「置中」或「右」,有時候可以解決 問題,特別是需要用到兩位數字的清單或層級。

| Le | ft                           | Cei | nter                         | Rigł | nt                           |
|----|------------------------------|-----|------------------------------|------|------------------------------|
| 1. | Lorem ipsum dolor sit amet.  | 1.  | Lorem ipsum dolor sit amet.  | 1    | Lorem ipsum dolor sit amet   |
| 2. | Consectetur adipiscing elit. | 2.  | Consectetur adipiscing elit. | 2    | Consectetur adipiscing elit. |
| 3. | Integer nec odio.            | 3.  | Integer nec odio.            | 3    | Integer nec odio.            |

虛線是本範例中的邊距。如果「*對齊*」的值設為 ○ 的話,在 「編號對齊」選擇「*置中*」或「*右*」的話可以強迫數字進入 左邊距中。

- 編號後接:設定編號或項目符號與文字之間的空白間距。雖 然選項還有「空格」或「無」,但其中最能給你控制權的是 「定位落點」。在下拉選單下的「定位落點」欄位中直接設 定準確的落點。
- *對齊*: 設定編號或項目符號在行中的位置。在大多數的情況 下設定為 ○ 點,也就是左邊距。
- *縮排:* 設定文字開始的起點。此設定應大於等於定位落點於 *編號後接*中的設定。

#### STOP

注意

這個設定不應該超過兩倍行高,否則可能會喪失 項目符號或編號與文字之間的關聯性。

## 設定有序(編號)清單的格式

要建立符號清單,從「*自訂*」標籤頁中的「*數字*」欄位選取 編號樣式。下拉選單中的選項一般以西歐語言選擇開始:阿拉伯 數字、大寫與小寫英文字母、大寫與小寫羅馬數字等。繼續向下 捲動,還有保加利亞文、俄文、塞爾維亞文、希臘字母,甚至中 文等母語編號選項。

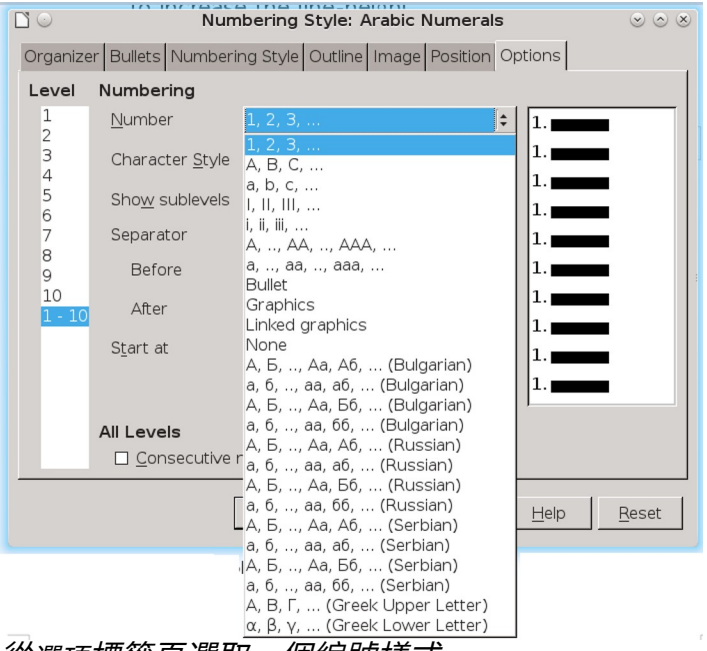

從選項標籤頁選取一個編號樣式。

## 添加字元到編號之前和編號之後

你可以利用「*在這之前*」與「*在這之後*」欄位設定多達<sub>4</sub>。個 字元到真正編號部分的前面或後面。這些字元會在套用清單樣式 後自動加到編號中。

數字後方的常見字元有半形句號、括號,或是兩者皆有等。 又或者你也可以在數字前後都放括號,或是文字,例如在「*在這 之前*」欄位中寫入「步驟 #」。在「編號繼續」類樣式中,你可 能會在「在這之前」欄位中加入「*(繼續)*」之類的字眼。

有個很精巧的用法,你可以設定一個從頁面頂端開始的段落 樣式,然後讓它附上帶有文字的清單樣式,如此一來這個段落樣 式就能自動新增文字了。 在編號清單中,你可以調整「*顯示子層級*」欄位,選擇清單 中的大綱層級級數。舉例來說,如果你決定要顯示三層子層級, 則第三個子層級的第一個編號會是 I.I.I.

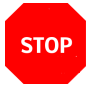

注意

*若要使用「在這之前」、「在這之後」與或「顯示子 層級」欄位,則需要調整「位置」標籤頁中的設定 以便讓數字與文字之間有足夠的間距。* 

| Sten #1.   | 01          | Nu                      | umbering Style: Numbering            | 1    | $\odot \odot \odot$ |
|------------|-------------|-------------------------|--------------------------------------|------|---------------------|
| otep // 1. | Organize    | er Bullets Numberi      | ng Style Outline Image Positio       | n Op | tions               |
|            | Level       | Numbering               |                                      |      |                     |
|            | 1           | <u>N</u> umber          | 1, 2, 3,                             | \$   | Step #1:            |
|            | 3           | Character <u>S</u> tyle | Numbering Symbols                    | \$   | Step #1:            |
|            | 4<br>5<br>6 | Sho <u>w</u> sublevels  | 1                                    | ¢    | Step #1:            |
|            | 7           | Separator               |                                      |      | Step #1:            |
|            | 9           | Before                  | Step #                               |      | Step #1:            |
|            | 10          | After                   | :                                    |      | Step #1:            |
|            |             | S <u>t</u> art at       | 1                                    | \$   | Step #1:            |
|            |             |                         |                                      |      | Step #1:            |
|            |             | All Levels              |                                      |      |                     |
|            |             | □ <u>C</u> onsecutive   | numbering                            |      |                     |
|            |             |                         | <u>OK</u> <u>Apply</u> <u>C</u> ance |      | Help Reset          |

*利用「在這之前」與「在這之後」欄位在清單的編號前後 添入字元,可以增加清單樣式的多樣性。* 

#### 設定字元樣式

預設情況下,編號清單的「*字元樣式*」欄位設定為「*編號字 元*」字元樣式,而項目符號清單則為「*項目符號*」字元樣式。

對絕大多數文件的用途來說,你大概不必修改這個預設值。 除非經過修改,否則這些字元樣式會使用與「*預設樣式*」字元樣 式相同的字型與大小,並同時套用到數字以及「*在這之前*」或

「在這之後」欄位中的文字上。

常見的修改有:讓編號或項目符號變得更大、讓色彩改成企 業識別色、改成粗體、使用窄體字型等。

# STOP

如果你用了更大的字型,你可能也要改變文字縮 排,尤其是二位或三位數的數字編號。行高可能 也要跟著提高。

## 處理二位數字編號清單

注意

兩位數字編號可能會讓清單項目內容易位,文字如果偏移太 多會擾亂你精心計算過的設計。

- 9. Lorem ipsum dolor sit amet, consectetur adipiscing elit.
- 10. Fusce molestie, nisl eu suscipit imperdiet, nibh orci sodales erat, in scelerisque justo lacus vitæ leo

除非有給額外間距,否則只要編號變成兩位數字時清單項目的位置就會改變。

想要修正這個問題你有以下幾種選擇:

- 絕對不要讓清單項目超過九個。重寫太多項目的清單,把一些步驟結合起來,或是將一份清單拆分成兩份或更多份短清單。這樣的安排應該能讓你的說明指示更容易記住。
- 利用「縮排」欄位在編號與清單項目內容之間加入額外的間 距。間距不能太大,否則會失去編號與清單項目之間的關聯 性。
- 使用「自訂 > 字元樣式」調整數字大小。
- 將「*編號對齊*」設定為「右」。注意修改對齊數值時不要讓 編號延伸到左邊距內。

結構化散文:清單與表格

#### 重新開始編號清單

編號樣式的「*自訂*」標籤頁有個「*開始於*」欄位。但是請注 意,這個欄位所指定的數字,只會在文件中第一次用到這個清單 樣式時套用。這不是用來重新開始編號的工具。

如果要重新開始清單中的編號,在段落中的清單位置按下滑 鼠右鍵,並從選單中選取「*重新開始編號*」。

#### 倒數編號順序

人們偶爾需要讓編號清單從起始數字開始倒數,像是前十名 的清單,或是其他倒數等。不幸的是,LibreOffice 並未提供能讓 編號清單的順序反轉過來的自訂巨集。

倒序清單必須手動輸入。LibreOffice 無法辨識倒序清單,所 以無法自動生成倒數數字。

## 設計無序(項目符號)清單

項目符號的預設字元樣式是「項目符號」。它提供「預設樣 式」下的標準項目符號。不過,你也可能想要使用「字元」欄位 變更符號。選取「字元」欄位會開啟對話框,你可以從中選擇任 何目前字型所支援的符號。

如果想要選擇一個與眾不同的項目符號,可將字元樣式的字 型設為雜錦圖字型。不過要小心:過於精細或非比尋常的雜錦圖 容易抓走讀者的注意力。

#### STOP

注意

如果你的項目符號有用到不尋常的字元樣式,記 得在分享檔案時也要附上你所使用的字型。

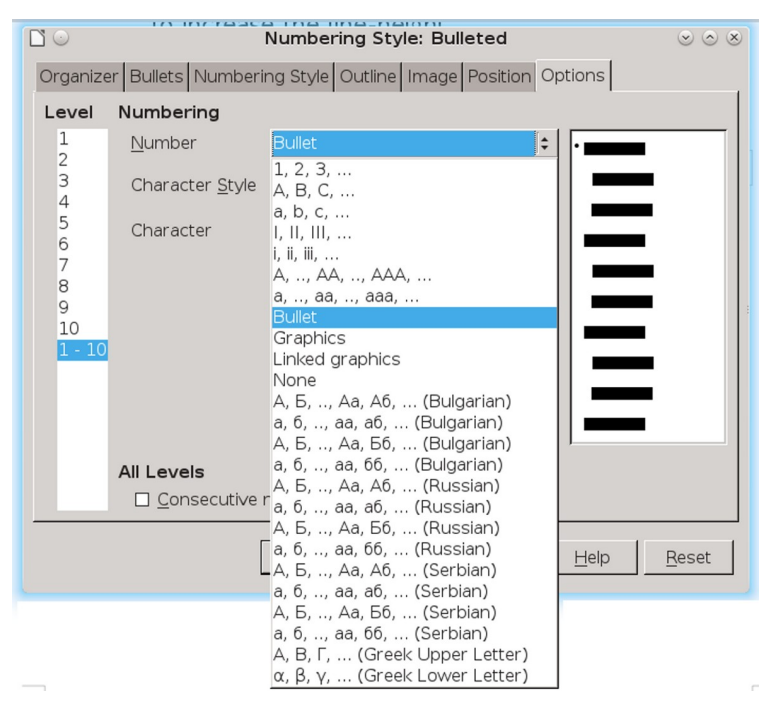

欄位名稱的部分有點誤導人:想設定項目符號清單,要 在清單樣式中選取「自訂>數字>項目符號」。

如果你的設計中有巢狀項目符號——也就是說,你的項目符 號底下還有另一層項目符號——你可能會想要另外建立一個清單 樣式,取名為「*項目符號*2」之類。

不過,如果你用了一個以上的項目符號清單樣式,請確保它 們的設計彼此協調。實際上,巢狀項目符號的縮排只不過是要讓 它和上層的項目符號有所區隔而已。

# 範例:製作檢查表

根據你所選擇的字元而定,項目符號清單樣式的功用可以不只是 單純的無序清單。舉例來說,如果適當選取項目符號所用的字型 或字元,項目符號清單也可以做成檢查表。 如果你想要製作一份可以拿筆在上面做記號的檢查表,請先以一 般做法設定好清單樣式,並使用 LibreOffice 內建的 OpenSymbol 字型作字元樣式,然後將字元符號指定為「U+EooB」(這是帶 陰影的方框,E和 B 中間是兩個數字零),並套用到項目符號。 然後印出清單就能開始用了。只要再加入一些企業品牌設計與專 用的信頭,這就是商業用的待辦清單了。

如果你想要在電腦上使用這份清單,請建立兩個清單樣式,一個 用 U+E57C 字元,另一個用 U+E531 字元(帶有打勾符號的方框) 先用第一個樣式建立好清單,然後再套用第二個樣式勾選項目。 根據清單的用途,你還可以建立第三個清單樣式,使用 U+E532 字元(打叉記號的方框)指出表中尚未完成的項目。

# Lorem ipsum dolor sit

# ☑ Etiam dictum mattis

## 🗷 Nulla facilisi

有了這三種清單樣式,你就可以同時製作出紙本檢查表, 以及在電腦上使用的檢查表了。當工作事項完成後,或 是標記為未完成時,就修改段落樣式與其關聯的清單樣式。

## 用圖形作項目符號

想為你的文件增添點原創性的簡便方法,就是用圖形取代標 準的項目符號。不過,大多數項目符號都是以小尺寸顯示,因此 選擇上有其侷限。大部分情況下,你需要用具有強烈對比的簡單 圖形做為項目符號的替代品。一般而言,用黑白圖片會比較有效 果。

把影像用在項目符號上也是種在頁面上放置影像定位的方法 之一。特別是可以在技術文件或非正式文書中拿它們作為提示標 誌與警告標誌。 在這兩種情況下,從*清單*樣式的「*位置 > 數字*」對話框中選 擇圖形相關選項。

選擇「圖形」可將圖片嵌入文件中。而「連結的圖形」只會加入圖片的連結。請見〈Error: Reference source not found〉, 第 Error: Reference source not found 頁。

#### STOP 注意

如果圖形被截斷,就需要調整圖形大小,或者將 行距調整為「至少」,以避免行中字元的上半部 被截斷。

在你選取了「*圖形*」或「*連結的圖形」後,*視窗會多列出一 組編輯項目符號用的欄位:

- 「選擇」按鈕會開啟選取圖片用的檔案管理員。
- 「*寬度*」與「*高度*」欄位可以設定圖片的顯示大小。它們不 會影響原始的圖片。

請注意高度如果太大,就需要把段落的「*行距*」設定成「*至 少*」以避免字元上方被截斷。

- 選擇「保持比例」可以確保修改「寬度」或「高度」任一欄 位時,都會按照比例一併變更另一欄。
- 「*對齊*」通常可以忽略,但可以協助處理項目符號與項目文 字的間隔關係。

| <b>D</b> 🔾 |                    | Numbering Style: Text Body Indent           | $\odot \odot \otimes$ |
|------------|--------------------|---------------------------------------------|-----------------------|
| Organizer  | Bullets Num        | bering Style Outline Image Position Options |                       |
| Level      | Numbering          |                                             |                       |
| 1          | <u>N</u> umber     | Graphics 🗘                                  |                       |
| 3          |                    |                                             |                       |
| 4          | <u>G</u> raphics   | Select                                      |                       |
| 6<br>7     | Wi <u>d</u> th     | 0.00 pt                                     |                       |
| 8<br>9     | He <u>i</u> ght    | 0.00 pt                                     | :                     |
| 10         | 🗌 <u>K</u> eep rat | io                                          |                       |
|            | Align <u>m</u> ent | Top of baseline                             |                       |
|            |                    |                                             |                       |
|            |                    |                                             |                       |
|            |                    | itive numbering                             |                       |
|            |                    | and the manufacturing                       |                       |
|            |                    | <u>O</u> K <u>Apply</u> <u>Cancel H</u> elp | Reset                 |

選取「自訂>編號>圖形」或「連結的圖形」後,就會出 現拿圖片作為項目符號的相關欄位。

●● 範例:使用清單來重覆圖形 如果想要讓圖形重覆出現,那麼圖形項目符號的做法就特別好用。 舉例來說,在技術文件中你可以用圖形來標記備註、注意或警告 等提示,類似本書的做法。

為重覆圖形使用項目符號的步驟:

- 建立樣式,並將它設定成使用圖形(請見(調整項目符號、 編號、清單項目的定位),第11頁)。
- 2 建立一個連結清單樣式用的段落樣式。如果你想要讓文件的 每頁頂端都有 Logo 標誌的話,請在該段落樣式的「排文和分 頁」標籤頁插入自動分頁。
- 3 視所需套用相關段落樣式。

4 輸入伴隨圖形的文字。你必須至少輸入一個字元或空格,否 則當你按下 ENTER 鍵時圖形會消失,此刻就空有縮排卻無項 目符號。

## 設定與設計表格

表格是從十八或十九世紀以降開始使用,起先是科學家體認 到表格在閱讀上的方便,以及可呈現出資料間新關係的優勢。

設計出(但從未製作)第一臺電腦的查爾斯・巴貝奇 (Charles Babbage)對於表格特別著迷,尤其是用在數學用途上, 他還在職業生涯早年發表了自己做的對數表。他那臺從未製作成 的「分析引擎」(Analytical Engine),預計用途中有部分是希望 更有效率地使用和生成表格。

LibreOffice 在 6.0 版以前還有沒有表格樣式。(5.4 已經有 啦~但只是把自動格式樣式當作真正的樣式而已,所以到「樣式 與格式」視窗中對相關的表格樣式按右鍵甚麼事也不能幹…)不 過接下來要提一個很棒的功能,是「*表格 > 自動格式樣式*」。

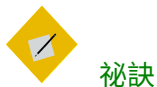

你的表格並不需要和自動格式樣式中預覽的表格 有一樣的欄數與列數。即使兩者間有差異,自動 格式樣式依然會盡其所能套用格式。

## 規劃表格

在設計範本時,請先確認文件可能用到的表格格式。 最常見的有:

- 平實:使用最細的線條當做邊框。
- 無邊框或背景:這種樣式非常適合以重點為形式的比較上。
   它需要有適當的空白空間替代邊框。

• 著色:使用不同的背景色代替邊框。採用不同的色彩可以協助讀者在表格內水平查看資訊。

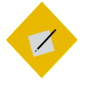

祕訣

讓表格周圍的間距維持一致多數情況下,你可能 會想用到邊距之間的整個水平寬度。也請注意到 表格上下由段落插入的額外空間。

• 利用「表格>自動格式樣式」放置寬度適當的範例表格(請 見〈使用自動格式〉,第<sub>34</sub>頁)。

| Lorem ipsum              | Dolor sit amet                              | Consectetur                                     | Duis sit amet                                      |
|--------------------------|---------------------------------------------|-------------------------------------------------|----------------------------------------------------|
| Viverra quam eu.         | Duis eget purus felis.                      | Tempor lorem tempus<br>efficitur bibendum eget. | Pellentesque habitant<br>morbi tristique senectus. |
| Fames ac turpis egestas. | Cras ornare justo non<br>commodo tristique. | A feugiat tortor<br>consequat eu.               | Bibendum massa nec,<br>tempor libero.              |

| Lorem ipsum              | Dolor sit amet                              | Consectetur                                            | Duis sit amet                                                                |
|--------------------------|---------------------------------------------|--------------------------------------------------------|------------------------------------------------------------------------------|
| Viverra quam eu.         | Duis eget purus felis.                      | Tempor lorem tempus<br>efficitur bibendum eget<br>nequ | Pellentesque habitant<br>morbi tristique senectus<br>et netus et malesuada . |
| Fames ac turpis egestas. | Cras ornare justo non<br>commodo tristique. | A feugiat tortor<br>consequat eu.                      | Bibendum massa nec,<br>tempor libero.                                        |

| Lorem ipsum              | Dolor sit amet                              | Consectetur                                              | Duis sit amet                                                                |
|--------------------------|---------------------------------------------|----------------------------------------------------------|------------------------------------------------------------------------------|
| Viverra quam eu.         | Duis eget purus felis.                      | Tempor lorem tempus<br>efficitur bibendum eget<br>neque. | Pellentesque habitant<br>morbi tristique senectus<br>et netus et malesuada . |
| Fames ac turpis egestas. | Cras ornare justo non<br>commodo tristique. | A feugiat tortor<br>consequat eu.                        | Bibendum massa nec,<br>tempor libero.                                        |

基本的表格設計。我們在設計範本時,會選擇一些設計 並繼續沿用,而不是每次要用到表格時才開始從頭設計。

這裡展示了三種應可適用大多數用途的基本樣式經典設計,而且若同時使用其中兩者或甚至三者也都很協調。 如你所見,現代字體排印學界偏好簡潔的設計。簡潔的設計也許會過時,但這類設計依舊能維持物件的實用性。 為了方便起見,即使是無邊框的表格邊界 Writer 依然會將之顯現,但不會真的列印出來。

若想要觀看列印時無邊框表格的外觀,請從「檔案>列印 預覽」中檢視。

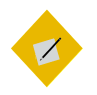

LibreOffice 通常會為標題列與一般列提供不同的背 景選擇。不過,現代的設計慣例傾向盡可能減少 背景色的使用。

祕訣

## 設計表格

表格的目標是有效率地呈現資訊。凌亂或過度設計的表格都 代表違背了這個目標。如果你使用的是西歐語言(如英文),那 麼這些規則應該可以確保你的表格能適當發揮功用:

- 英文的標題文字應該是水平方向,或最多可以用斜體,但千萬不能是垂直方向的文字。至於漢字是方塊字,直書橫書都能用就沒有此分別。垂直方向的英文標題文字或許可以節省空間,但會降低易讀性,而易讀性正是我們之所以想做成表格的主因。
- 表格字型應與內文的文字大小相同,雖然可能會改用不同的 字型或字重。縮小文字大小可以節省空間,但代價就是降低 讀者的易讀性與你自身的便利性。
- 儲存格邊框、著色、其他精心設計的元素等,都應該盡量減 少使用。
- 請記得使用空白協助設計,尤其是儲存格邊框與其內容之間 的距離設定。過於狹窄的表格一開始就失去了表格的用意了。

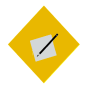

特別要在表格底部留下空間。選取表格中的所有 儲存格,然後點按右鍵選單的「表格屬性」,從 視窗中設定「表格>間隔>向下」的數值。兩倍行高 通常是比較理想的高度。

# 加入表格

製作新表格的步驟:

祕訣

1 選取「*表格 > 插入表格*」,或按下 CTRL+ F12,就會開啟「插 入表格」對話視窗。 2 請為表格命名以便在「助手」中查找,或是直接用預設名稱。 預設名稱即為「*表格*」,後面再接編號。數字代表了表格的 加入順序,而非表格從文件開頭算起的編號。

| $\Box$ $\odot$    | Insert              | Table          | $\odot$ $\odot$ $\otimes$ |
|-------------------|---------------------|----------------|---------------------------|
| General           |                     |                |                           |
| <u>N</u> ame:     | Table13             |                |                           |
| <u>C</u> olumns:  | 2                   | <u>R</u> ows:  | 2                         |
| Options           |                     |                |                           |
| ⊡ Hea <u>d</u> in | g                   |                |                           |
| 🗆 Repea           | at heading row      | s on new       | pages                     |
| Headir            | ig ro <u>w</u> s: 1 | (A) (M)        |                           |
| 🗹 Don't <u>s</u>  | plit table over     | pages          |                           |
| □ <u>B</u> order  |                     |                |                           |
|                   |                     |                | Auto <u>F</u> ormat       |
| <u>H</u> elp      |                     | <u>I</u> nsert | <u>C</u> ancel            |

「插入表格」對話視窗中有大多數常用的表格選項, 所以你就不必在插入表格後再做格式設定。

- 3 從列出的常用選項中選擇:
- *標題*:將表格頂端的一列或更多列定義為「表格標題」列。
   選定「*標題*」後,你可以選擇「新頁重覆標題列」,並在下 方欄位中選取標題列的數目。
- 表格不要跨頁切分:不要讓表格跨印到兩頁或更多頁上,除 非表格實在太長情非得已。此設定能讓資訊放在一塊,但也 可能導致分頁符號遇到問題,除非你的每份表格都有自己的 單獨頁面。
- 邊框:在所有儲存格外圍與表格邊緣,加上厚 0.05 點的黑色 實線預設邊框。你之後可以在表格的「邊框」標籤頁中調整 此設定。
- 或者,亦可點按視窗中的「*自動格式*」按鈕選擇已經定義好 的格式。

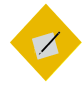

祕訣

祕訣

請留意你在第一個表格中選擇過的選項,並盡可 能在其他表格中也使用相同的選項。請考慮將這 份表格儲存為「自動格式」。請見〈建立自動格 式〉,第35頁。

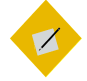

如果你大多時候都用相同的選項的話,你可以在 「工具 > 選項 > LIBREOFFICE WRITER > 表格」中設定其 中的部分選項。

## 編輯表格部分

當你在表格上按右鍵,並從右鍵選單選取「*表格屬性*」後, 你就可以編輯目前選定表格的所有部分。如果游標放在表格中, 那就是編輯整份表格。

更精準的編輯方式,是利用右鍵選單中插入、刪除、大小等 欄與列相關的子選單做調整。從這些子選單中,你可以選取、插 入或刪除表格的某些部分,也可以調整寬度與高度。

<del>在儲存格子選單中,你可以分離選定的儲存格,或是合併兩個或更多個選定的儲存格,將通用的表格設計更換為根據你的特定用途所設計的表格。</del>(5.4 以後已經沒有這個子選單囉)舉例來說,你可能會想讓標題跨越多欄之類。

若要刪除整份表格,將滑鼠游標置於表格中的任一處,然後 從主選單中點按「表格 > 刪除 > 表格」,或右鍵選單中點按「刪 除 > 表格」,抑或是拖曳選取表格與表格前後的空白空間並按下 DELETE 鍵。使用選單的做法一般而言比較簡單。

#### 調整表格間距

表格預設會佔據完整一行的寬度。如果你需要知道邊距之間 的實際數值,可以在右鍵選單中點按「*表格屬性*」,並在*表格*標 籤頁上讀取「*寬度*」欄位取得相關資訊。

若要調整表格的整體寬度,請從右鍵選單中選取「*表格 > 表* 格 > *寬度*」。或著,如果你願意的話,也可以調整「<u>對齊</u>」與 「*間隔*」選項。

| 0 1             | Table Format                  | $\odot$ $\odot$ $\otimes$ |
|-----------------|-------------------------------|---------------------------|
| Table Text Flo  | ow Columns Borders Background |                           |
| Properties      |                               | Alignment                 |
| <u>N</u> ame Ta | ble18                         | ⊙ A <u>u</u> tomatic      |
| Width 28        | 30.00 pt 🍦 🗆 Relative         | O <u>L</u> eft            |
| Spacing         |                               | O <u>F</u> rom left       |
| Left 0.0        |                               | O Right                   |
| Bight 01        |                               | O <u>C</u> enter          |
| Right 0.        |                               | O <u>M</u> anual          |
| Above 16        | 5.00 pt                       | 1                         |
| Below 16        | 5.00 pt                       |                           |
|                 |                               |                           |
|                 |                               |                           |
|                 |                               |                           |
|                 |                               |                           |
|                 |                               |                           |
|                 |                               |                           |
|                 |                               | elp <u>R</u> eset         |

「表格屬性」對話視窗的「表格」標籤頁中,有一些調整 水平或垂直定位的欄位。

可用的選項取決於你在「對齊」欄中的選擇:

- 自動:表格會填滿整行的寬度。
- *左方:*表格左側對齊頁面的左邊距。你可以調整「間隔>向 右」的設定讓表格往右側縮排。
- *從左:*表格會按「*間隔 > 向左*」欄位中設定的數字偏移。此 選項可能會讓表格偏移至右邊距中,部份區域可能因此印不 出來,要特別注意。

- 右方:表格右側對齊頁面的右邊距。你可以使用「間隔>向 左」來讓表格往左側縮排。
- *置中:*表格會對齊行的中央。如果表格的寬度等於整行寬度, 那麼這個設定就看不出有什麼效果。
- 手動:利用「間隔」欄位調整表格左右側的對齊。

如果表格被文字包圍的話,可以把表格放置到較為靠近上方 的段落(要比下方的段落更加接近),這樣可以表現出它們之間 有相關。

同理,如果下一個段落樣式是圖表標示說明,可讓圖表標示 說明更加靠近表格(要比再下一個段落間距更短)。

若要調整表格之前與之後的垂直間距,則在表格的任意部分 上點按右鍵,並調整「*表格屬性 > 表格 > 間隔 > 以上*與*以下*」的 對應數值。

預設情況下,表格內容在「*排文和分頁*」標籤頁中的對齊設 定為儲存格的上方。你可以改為置中對齊,或是對齊儲存格的下 方,但實務上很少有這麼做的理由。

#### 調整欄間距

你可以用滑鼠在既有欄的邊框上拖曳以重新分配欄的水平間 距。這個方法看起來似乎不太精確,但因為編輯視窗中有垂直與 水平尺規,實際上它可以和數字設定一樣精確。

或者,從右鍵選單中選取「大小 > 欄寬」重新分配既有欄的 水平寬度;抑或是從右鍵選單中選取「*表格屬性 > 欄*」,然後取 捨一下「*欄寬*」欄位的數字。

#### 調整列間距

你可以用滑鼠拖曳儲存格邊框,或是從右鍵選單中選取「*大* 小>列高」重新分配既有列的垂直高度。

## 設定排文和分頁選項

在紙本作業中要定下表格位置可能比較困難,因為常常會有 分頁不均勻的問題。有時候,將列重排可以改善分頁狀況,但通 常會需要你手動以某種工具介入,而大多數工具都列在「*表格屬* <u>性</u>」對話視窗的「<u>排文和分頁</u>」標籤頁中。

| <b>1</b> •                                                     | Table Format               | $\odot$ $\odot$                           |  |  |  |
|----------------------------------------------------------------|----------------------------|-------------------------------------------|--|--|--|
| Table Text Flow Colum                                          | nns Borders Background     |                                           |  |  |  |
| Text Flow                                                      |                            |                                           |  |  |  |
| 🗆 <u>B</u> reak                                                | ● <u>P</u> age             | ⊖ Col <u>u</u> mn                         |  |  |  |
|                                                                | <ul> <li>Before</li> </ul> | ⊖ <u>A</u> fter                           |  |  |  |
| $\Box$ With Page Style                                         | Page <u>n</u> umber 0      |                                           |  |  |  |
| Allow <u>t</u> able to split across pages and columns          |                            |                                           |  |  |  |
| Allow row to break across pages and columns                    |                            |                                           |  |  |  |
| $\Box$ Keep with next p                                        | aragraph                   |                                           |  |  |  |
| Repeat heading The first 1 rows                                |                            |                                           |  |  |  |
| Text <u>o</u> rientation Use superordinate object settings $ $ |                            |                                           |  |  |  |
| Alignment                                                      |                            |                                           |  |  |  |
| Vertical alignment Top 🗘                                       |                            |                                           |  |  |  |
|                                                                |                            |                                           |  |  |  |
|                                                                |                            |                                           |  |  |  |
|                                                                | ŌK                         | <u>C</u> ancel <u>H</u> elp <u>R</u> eset |  |  |  |

「表格屬性」對話視窗的「排文和分頁」標籤頁中,有許 多調整表格如何在頁面中顯示的選項。

- 重覆標題:如果表格接續到另外一頁的話,就重覆表格的頂端列。一般來說,你只需要用第一列作為表格標題。通常只有佔用一列以上的複雜標題才需要重覆多列。
- *允許跨頁和跨欄分割表格*:多頁的表格往往會讓資訊的易讀 性付之闕如。不過,如果多頁表格不分割的話,又會導致分 頁不均勻。
- *允許列可跨頁與跨欄隔斷:*這個選項和允許分割整份表格有 同樣的取捨方式,只是程度較輕。

- 與下個段落同頁:因為表格通常會先在前方內文引導後才出現,所以這個設定應該爾偶才會用到。不過,如果你不希望把圖表標示說明放到外框中的話,這個選項就相當有用了。
- 重覆標題:如果表格內容延續到另一頁的話,就重覆表格的 前幾列。一般來說,你只需要用第一列作為表格標題。大部 份情況下,只有佔用一列以上的複雜標題才需要重覆多列。
- 轉換: 主選單中的「表格 > 轉換」選項,可以將「文字轉換 為表格」,或是將「表格轉換為文字」。如果要將文字轉換 為表格的話,需要先手動標記好欄與列,但根本不值得你這 麼做。不過,將表格轉換為文字有個好處,可以讓你在決定 更換資訊呈現方式後,或處理用製表符做的資料時節省一些 時間。

## 增添試算表行為

Writer 的表格如果想作為試算表使用功能有限:

- *數字格式:*可從右鍵選單中選取,「*數字格式*」會開啟設定 如何詮釋與顯示數字的對話視窗。舉例來說,如果你在中文 (正體字)環境下,將數字格式設定為「*日期*」,就可以選 擇如「YYYY/M/D」西元紀年,或「EE/MM/DD」民國紀年 等格式。
- 數字識別:從主選單的「表格」選單中選取。將輸入內容指 定識別為數字,並向右對齊。(按下去預設沒有效果…要先 啟用下面對齊講的「對齊」和「數字格式識別」這兩個選項 才有用。記得改寫)
- 加入公式:在主選中選取「表格>公式」,這個選項會開啟 插入多種常用試算表公式的工具列。

A1 🖌 🖌 🖌 🛹 🔤 =<A1>

「公式工具列」讓你可以在Writer 表格中使用基本的試算 表函式。

LibreOffice 排版設計

32.

 對齊:可從「工具>選項>LIBREOFFICE WRITER>表格>表格
 中輸入」使用,勾選「對齊」可將數字放在儲存格的右下角, 就像試算表那樣。

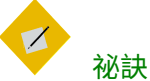

如果你需要更複雜的試算表,請先單獨建立試算 表檔案,然後再用「插入 > 物件 > OLE 物件」嵌入 這份試算表。

## 加入圖表標示

如果前方引導表格出現的語句已經夠清楚了,那麼再加圖表 標示或許看起來就多此一舉。

不過,如果表格需要有圖表標示說明,或是你需要以數字編 號引用表格的話,請點按右鍵並從右鍵選單中選取「*圖表標示*。

(經試驗,點按右鍵不會出現這個選項啊,可能被拿掉了?在第 九章講外框的部分有提到外框有相關選項)如果你都會用圖表標 示的話,請設定表格的「*自動圖表標示*」,此設定位於「工具 > 選項 > LIBREOFFICE WRITER > *自動圖表標示」。* 

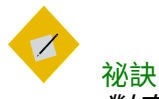

對表格加入圖表標示的話,會自動在表格與圖表 標示的周圍加入外框。

如果你在安放外框定位時遇到問題,可以改為在 表格底部新增一列沒有邊框的列,然後把圖表標 示寫在這一列中。

# 使用自動格式

| <b>1</b> •                                                                      | Auto                            | orn      | nat  |      |     |   | $\odot$ $\otimes$ $\otimes$ |
|---------------------------------------------------------------------------------|---------------------------------|----------|------|------|-----|---|-----------------------------|
| Format                                                                          |                                 |          |      |      |     |   | ОК                          |
| Default Style                                                                   |                                 | Jan      | Feb  | Mar  | Sum |   | <br><u>C</u> ancel          |
| Borderless                                                                      | North                           | 6        | 7    | 8    | 21  |   | <u>H</u> elp                |
| Brown<br>Colored table border                                                   | Mid                             | 11       | 12   | 13   | 36  |   | Add                         |
| Lavender<br>LibreOffice Book                                                    | South                           | 16<br>33 | 17   | 18   | 51  | - | <u>D</u> elete              |
| Yellow                                                                          |                                 |          |      |      |     |   | <u>R</u> ename              |
| Formatting                                                                      |                                 |          |      |      |     |   |                             |
| <ul> <li>☑ <u>N</u>umber format</li> <li>☑ <u>B</u>orders</li> <li>☑</li> </ul> | <u>F</u> ont<br><u>P</u> attern | 2        | Alig | Inme | ent |   |                             |

表格的「自動格式」是樣式的部份替代品,但這些預先 定義好的格式有許多是過時的設計。

自動格式在 Writer 中相當接近表格樣式的概念。與樣式相同, 自動格式可以是程式預先定義的,也可以自行訂立。但和樣式不 同的是,你無法編輯自動格式,唯一能做的只有重新命名。如果 你想要採用和既有自動格式相同的名稱,你就必須先刪除既有的 自動格式。

像 Writer 中的許多圖庫一樣,表格的自動格式包含許多 1990 年代中期很流行的樣式,但之後就退流行了。在使用彩色 的自動格式,或是灰色 3D 的自動格式前請三思。

建立自訂的自動格式時也請遵循相同的規範。你可能會想要 在邊框或彩色頁首中使用公司或專案的識別色,通常也就僅止於 此。

| Lorem ipsum | Lorem ipsum |
|-------------|-------------|
| dolor       | 45,000      |
| sit amet    | 32,000      |

| Lorem ipsum | Lorem ipsum |
|-------------|-------------|
| dolor       | 112000      |
| sit amet    | 54000       |

| Lorem ipsum | Lorem ipsum |
|-------------|-------------|
| dolor       | 10000       |
| sit amet    | 17000       |

整套 LibreOffice 程式中都能找到過時的表格格式。以現代的標準來看,它們真的很醜且過於複雜。

## 建立自動格式

建立自動格式類似從選取內容建立新的段落樣式一樣:

先按照你的想法手動對表格作格式設定,然後將滑鼠游標放 到表格中任意一處:

- 1 從主選單選擇「表格 > 自動格式樣式」打開「自動格式」對 話視窗,在底部的清單中勾選你希望存到自動格式中的格式 選項。
- 2 接著點按「加入」按鈕。請注意,在某些版本的 LibreOffice 中,一旦你點按了這個按鈕,就無法再選取任何格式選項了。
- 3 再來為新的自動格式命名。在關閉對話框前,新的自動格式 會顯示在視窗清單中的前面。

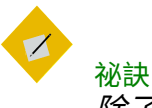

除了視窗中列出的格式設定外,你也同時儲存了 字型選擇與間距設定。

結構化散文:清單與表格

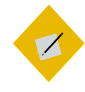

祕訣

注意

作為自動格式的替代方案,在某些版本的 LibreOffice,你可以改將表格儲存在「編輯>自動圖 文集」中。

STOP

你可以一次刪除一個任意的自動格式,包含程式 中預先定義的自動格式。刪除的自動格式不只是 從目前的文件中刪除而已,也會從Writer 和所有 文件中刪除。

## 使用表格作為變通方案

從許多層面看來,Writer 的表格都可算是簡化版的外框。主 要的不同點是你不能在表格周圍環繞文字,而且文字也不能像外 框一樣從一個外框流到另一個外框去。

不過,就如第八章所述,Writer 的外框不太穩定,會在毫無 預警的狀況下偏移物件位置。當外框讓你辜負你的期望時,表格 可能就是最後的解決方案。舉例來說,表格可以成功將文字錨定 在頁首與外框中,並將圖片和其他物件維持在定位上。

在這類情況下,表格可給你用的功能比起外框或其他格式設 定(例如定位落點)更有限。不過,如果你的主要目標是希望讓 文字或物件維持在定位的話,表格看來似乎比外框更加可靠。

## 識讀素養的新領域

清單與表格的使用不超過幾百年的歷史。在這段期間的絕大 多數時候裡,只有少部份的科學家與工程師在使用而已。

不過,目前在線上文件中,清單與表格已是家常便飯的事情。 在任何教育階段卻都不會教你怎麼用,但明白如何使用清單與表 格,以及正確使用它們的時機,正迅速成為基本識讀素養的一部 份。學好運用它們的慣例方式,那麼你就可以確保在 LibreOffice 中和在講臺上,都能以最好的呈現方式表達你的想法。

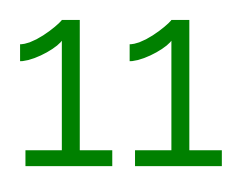

樣式特色和長篇文章